# Integlex Multicrest M765

# <u>สารบัญ</u>

| หัวข้อ                           | หน้าที่ |
|----------------------------------|---------|
|                                  |         |
| 1. บทนำ                          | 1       |
| 2. หน้าจอและพื้นที่แสดงผล        | 2       |
| 3. ตัวอย่างการแสดงผลบนหน้าจอ LCD | 5       |
| 4. MODE การควบคุม                | 9       |
| 5. หน้าแสดงเมนู                  | 13      |
| 6. เมนูระดับที่ 1 (LEVEL 1)      | 14      |
| 7. เมนูระดับที่ 2 (LEVEL 2)      | 19      |
| 8. เมนูระดับที่ 3 (LEVEL 3)      | 28      |

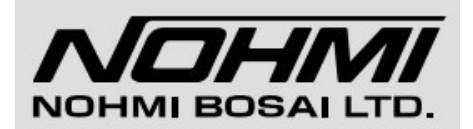

# <u>1. บทนำ</u>

# 1.1 ภาพรวม

ตู้แจ้งเหตุเพลิงไหม้ Integlex Multicrest N765 (FACP) เป็นตู้ควบคุมแบบ Addressable ซึ่งในคู่มือฉบับนี้จะอธิบายถึงการใช้งานตู้ FACP นี้โดยละเอียด

# 1.2 ความหมายของคำที่ใช้ในคู่มือนี้

ความหมายของคำต่างๆ ที่ใช้อ้างอิงในระบบ N765 ที่แสดงในคู่มือภายหลังจากนี้ มีดังตารางนี้

| ข้อความ      | ความหมาย                                          |
|--------------|---------------------------------------------------|
| FACP / Panel | ตู้ควบคุม Fire Alarm Control Panel                |
| N765         | Integlex Multicrest N765 (รุ่นที่แสดงในคู่มือนี้) |
| Annunciator  | ตู้แยกแจ้งเหตุเพลิงไหม้ ชนิด LCD/LED และ LDM      |
| NAC          | อุปกรณ์ส่งสัญญาญเสียงแจ้งเหตุ                     |
| AUX          | ระบบจ่ายไฟฟ้าสำรอง Auxiliary Power                |
| SLC          | สายสัญญาณสำหรับอุปกรณ์ (สาย Loop)                 |
| PCCP         | ซอฟท์แวร์สำหรับตั้งค่าอุปกรณ์และระบบ (สำหรับ PC)  |
| MCU          | แผงวงจรควบคุมหลัก (Main Control Unit)             |
| SCU          | แผงวงจรสำหรับ SLC (Sub Control Unit)              |

**รหัสผ่าน (Password) LEVEL 1** : 1 2 3 4 1

**LEVEL 2**:23412

LEVEL 3 : 3 4 1 2 3

# <u>2. หน้าจอและพื้นที่การแสดงผล</u>

# 2.1 ไฟแสดงผลและปุ่มควบคุม

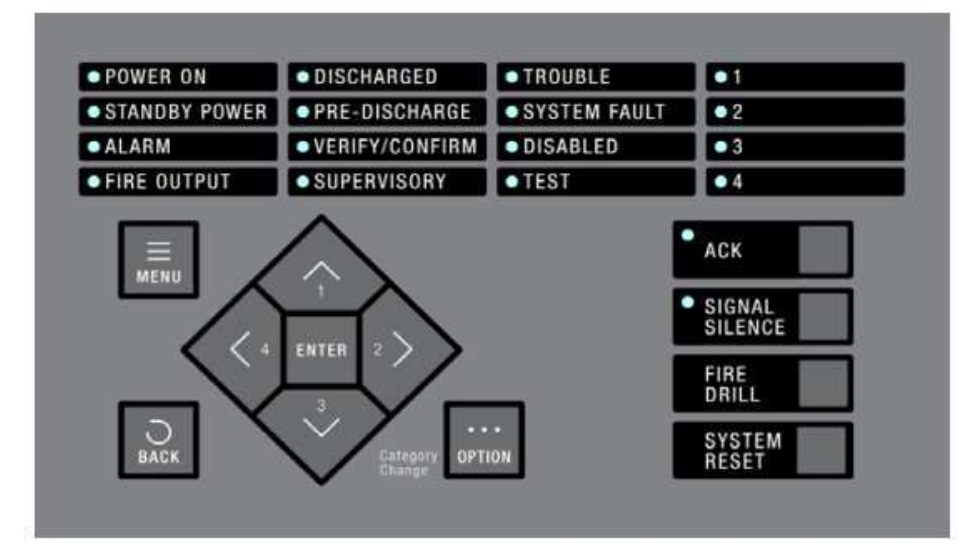

| LED                       | หน้าที่การทำงาน                                             |
|---------------------------|-------------------------------------------------------------|
| POWER ON (สีเขียว)        | ติดเมื่อมีไฟ AC220V จ่ายให้กับระบบ                          |
|                           | ดับเมื่อไม่มีไฟ AC220V จ่ายให้กับระบบ                       |
| STANDBY POWER (สีเขียว)   | ติดเมื่อตู้ FACP กำลังทำงานด้วยแบตเตอรี่สำรอง               |
| ALARM (สีแดง)             | ติดเมื่อมีการแจ้งเหตุการณ์ Alarm                            |
| FIRE OUTPUT (สีแดง)       | ติดเมื่อมีการส่งสถานะการ Alarm ออกไป                        |
| DISCHARGED (สีแดง)        | ติดเมื่ออยู่ในสถานะฉีดก๊าซดับเพลิง (สำหรับระบบดับเพลิง)     |
| PRE-DISCHARGE (สีແດง)     | ติดเมื่ออยู่ในสถานะ PRE-DISCHARGE (สำหรับระบบดับเพลิง)      |
| VERIFY/CONFIRM (สีแดง)    | ติดเมื่ออยู่ในสถานะ VERIFY/CONFIRM (สำหรับระบบดับเพลิง)     |
| SUPERVISORY (สีเหลือง)    | ติดเมื่อ SUPERVISORY ทำงาน                                  |
| TROUBLE (สีเหลือง)        | ติดเมื่อเกิดปัญหากับอุปกรณ์ในระบบ                           |
| SYSTEM FAULT (สีเหลือง)   | ติดเมื่อเกิดปัญหาเกี่ยวกับระบบตู้ FACP                      |
| DISABLED (สีเหลือง)       | ติดเมื่อมีการกดยกเลิกอุปกรณ์ในระบบไว้                       |
| TEST (สีเหลือง)           | ติดเมื่อมีการจำลองการ Alarm จากระบบ                         |
| Zone1-4 (สีแดง)           | ติดเมื่ออุปกรณ์ที่ระบุหรือโซนที่ระบุไว้ทำงาน ตั้งได้ 4 LEDs |
| ACK (สีเหลือง)            | ติดเมื่อมีเหตุการณ์เกิดขึ้นที่ตู้ FACP                      |
|                           | กระพริบเมื่อใช้ฟังก์ชั่นปิดเสียงตู้ FACP ไว้                |
| SIGNAL SILENCE (สีเหลือง) | ติดเมื่อมีการตั้งเปิด NAC ไว้ (ปิดเสียงและ Output)          |
|                           | ดับเมื่อไม่มีการตั้ง NAC ไว้                                |
|                           | กระพริบเมื่อมีสัญญาณให้อุปกรณ์ NAC ทำงาน                    |

# 2.2 ปุ่มควบคุม

# ตู้ควบคุม N765 มีปุ่มควบคุม 12 ปุ่ม แต่ละปุ่มมีการใช้งานดังนี้

| Ų       | N        | การทำงาน                                                  |
|---------|----------|-----------------------------------------------------------|
|         |          | 1) เลื่อนขึ้น                                             |
|         | ขึ้น     | 2) ใส่หมายเลข 1 ในหน้ารหัสผ่าน (Password)                 |
|         |          | 3) เพิ่มหมายเลขขึ้น ในหน้าใส่หมายเลข                      |
|         |          | 1) เลื่อนลง                                               |
| 20.00   | ลง       | 2) ใส่หมายเลข 3 ในหน้ารหัสผ่าน (Password)                 |
| สูกหร   |          | 3) ลดหมายเลขลง ในหน้าใส่หมายเลข                           |
|         |          | 1) เลื่อนซ้าย                                             |
|         | 010      | 2) ใส่หมายเลข 4 ในหน้ารหัสผ่าน (Password)                 |
|         |          | 1) เลื่อนขวา                                              |
|         | 100      | 2) ใส่หมายเลข 2 ในหน้ารหัสผ่าน (Password)                 |
| [EN     | TER]     | กดยืนยันการเลือก                                          |
|         |          | 1) ย้อนกลับไปหน้าก่อนหน้า                                 |
| LDA     |          | 2) ในหน้าดูเหตุการณ์ กดเพื่อย้อนไปดูเหตุการณ์บนสุด        |
|         |          | 1) เมื่ออยู่ในหน้าใดๆ เป็นการแสดงว่าอยู่ในโหมด OPTION     |
|         |          | จะมีข้อความ [Op.] แสดงที่มุมจอขวาล่าง                     |
|         |          | 2) ในหน้าเหตุการณ์ ใช้สำหรับเปลี่ยนชนิดข้อมูลที่ต้องการดู |
|         |          | เช่น เหตุเพลิงไหม้ (FIRE) , ปัญหาระบบ (TROUBLE)           |
|         |          | 3) การกด [OPTION] + [ACK] จะเป็นการปิดเสียง               |
|         |          | "All Events" / "No Use" ของ "Panel Sound Stop"            |
|         |          | 4) กด [OPTION] + [SIGNAL SILENCE] ค้างไว้                 |
|         |          | เพื่อเปิด/ปิด อุปกรณ์ NAC                                 |
| [ME     | NU]      | แสดงหน้าเมนูหลัก                                          |
| [A0     | CK]      | ปิดเสียงตู้ FACP                                          |
| [SIGNAL | SILENCE] | ปิดเสียงอุปกรณ์ NAC                                       |
| [EIDE   | ן ווסט   | สั่งให้อุปกรณ์ NAC ที่ตั้งไว้สำหรับปุ่มนี้ทำงานโดยการกด   |
| נרואב   | UNILL]   | ปุ่มนี้ค้างไว้ 2 วินาทีขึ้นไป                             |
| [SYSTEN | 1 RESET] | กดเพื่อคืนค่าระบบกลับสู่ปกติ                              |

เมื่อจะกดใช้ [ACK] , [SIGNAL SILENCE] , [FIRE DRILL] , [SYSTEM RESET] จะต้องใช้รหัสผ่านด้วย โดยรหัสผ่านดูได้จากหัวข้อรหัสผ่าน (Password)

# 2.3 หน้าจอแสดงผล LCD

หน้าจอตู้ N765 แสดงผลแบบหน้าจอขาว-ดำ 40 ตัวอักษร จำนวน 4 บรรทัด สำหรับแสดงเหตุการณ์ต่างๆ

# ข้อสังเกต :

จอ LCD มีระบบไฟพื้นหลัง ซึ่งไฟจะติดและดับตามสถานะดังนี้

- เปิดไฟพื้นหลังจอ
  - ติดทันที่ที่มีการเปิดระบบ
  - ติดเมื่อมีเหตุการณ์ใดๆเกิดขึ้น
  - ติดเมื่อมีการกดปุ่มควบคุมใดๆบนตู้ FACP

# - ไฟพื้นหลังดับ

- 15 นาทีหลังจากเหตุการณ์ล่าสุดหรือการกดปุ่มครั้งสุดท้าย
- กดเลือก Log Off จากเมนูหลัก

# <u>3. ตัวอย่างการแสดงผลบนหน้าจอ LCD</u>

# 3.1 หน้าจอแสดงผลปกติ

#### ในสภาวะปกติตู้ FACP จะแสดงหน้าจอดังนี้

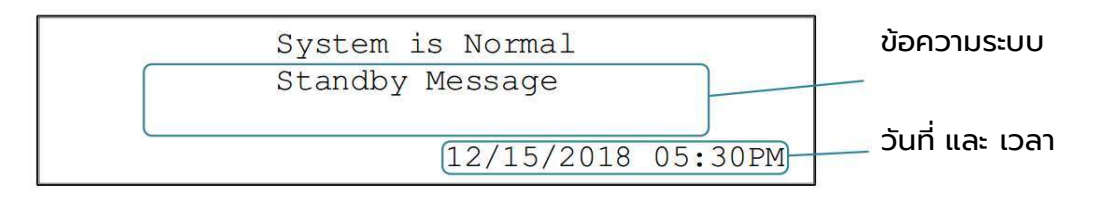

#### 1) ข้อความระบบ (Stanby Message)

สามารถตั้งได้สูงสุด 30 ตัวอักษร 2 บรรทัด (ตั้งในโปรแกรม PCCP)

# 2) วันที่ และ เวลา

วันที่และเวลาที่แสดงเป็นปัจจุบัน

# 3.2 หน้าจอแสดงผลเหตุการณ์

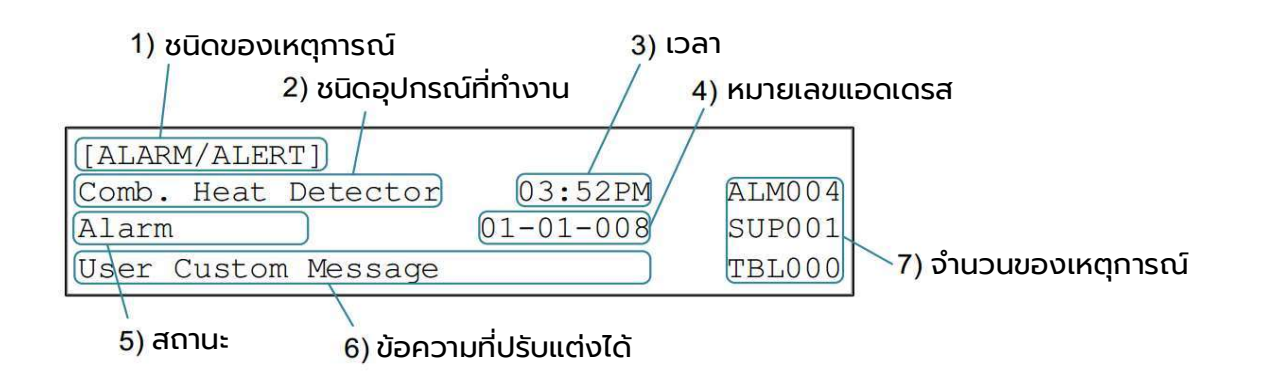

#### 1) ชนิดของเหตุการณ์

ระบุว่าเป็นเหตุการณ์แบบใด เช่น Alarm/Alert คือ เกิดเหตุแจ้งเตือน Disable คือ ยกเลิกอุปกรณ์ , DEVICE TBL คือ อุปกรณ์มีปัญหา เป็นต้น

# 2) ชนิดอุปกรณ์ที่ทำงาน

เช่น ตัวตรวจจับความร้อน (Heat Detector) , ตัวตรวจจับควัน (Smoke Detector)

#### 3) เวลา

เวลาที่เกิดเหตุการณ์นั้น เวลาแสดงในรูปแบบ 12 ชั่วโมง (AM/PM)

#### 4) หมายเลขแอดเดรส

หมายเลขแอดเดรสแสดงตามรูปแบบนี้

" NN-LL-AAA "

NN : หมายเลข NODE (01-64)

LL : หมายเลข LOOP (00-03)

AAA : หมายเลขแอดเดรสของอุปกรณ์ (001-255)

#### 5) สถานะ

เช่น Alert คือ ได้รับเหตุกำลังจะเกิด Alarm , Alarm คือ เกิด Alarm แล้ว เป็นต้น

# 6) ข้อความที่ปรับแต่งได้

แสดงข้อความได้ 30 ตัวอักษรสำหรับระบุชื่อห้องหรือชื่อพื้นที่นั้นๆ

# 7) จำนวนของเหตุการณ์

บอกจำนวนของเหตุการณ์ที่เกิดขึ้นในเวลานั้นพร้อมๆกัน

"ALM" : เหตุการณ์ Alarm

"SUP" : เหตุการณ์ของ Supervisory

"TBL" : ปัญหาของระบบหรืออุปกรณ์

้ถ้าเหตุการณ์ที่เกิดขึ้นบนหน้าจอไม่แสดงหมายเลขแอดเดรส (เช่นปัญหาระบบ System Trouble) รูปแบบการแสดงผลจะเป็นดังนี้

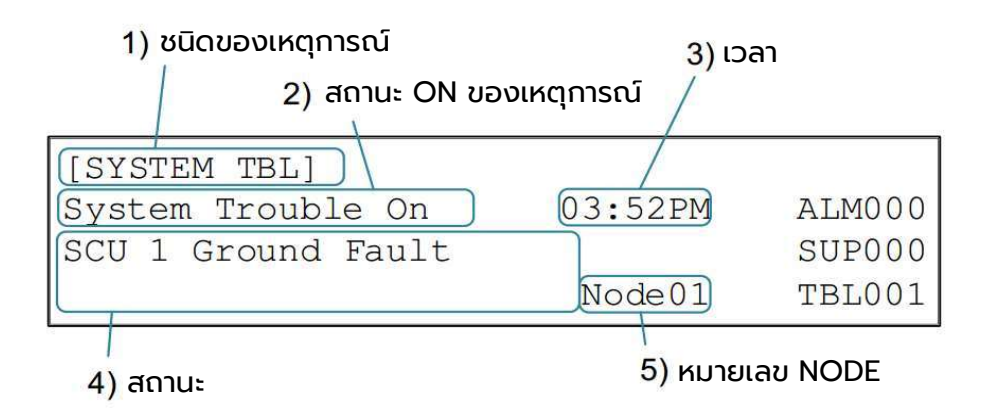

#### 1) ชนิดของเหตุการณ์

ระบุว่าเป็นเหตุการณ์แบบใด

เช่น Disable คือ ยกเลิกการทำงาน , SYSTEM TBL คือ ระบบมีปัญหา เป็นต้น

# 2) สถานะ ON ของเหตุการณ์

ระบุว่าเหตุการณ์ใดที่กำลังเกิดขึ้นอยู่ เช่น System Trouble On คือ ระบบกำลังมีปัญหา

# 3) เวลา

เวลาที่เกิดเหตุการณ์นั้น เวลาแสดงในรูปแบบ 12 ชั่วโมง (AM/PM)

# 4) สถานะ

ระบุสถานะของเหตุการณ์ เช่น Main Power Fault คือ ไฟ AC220V ที่จ่ายเข้าตู้ FACP ดับ

# 5) หมายเลข NODE

แสดง NODE ที่เกิดเหตุการณ์นั้น

# 3.3 การใช้ปุ่มควบคุมในหน้าแสดงเหตุการณ์

| ປຸ່ມ                     | การควบคุม                                                     |
|--------------------------|---------------------------------------------------------------|
| ลูกศร [ขึ้น] หรือ [ซ้าย] | เลื่อนไปดูเหตุการณ์ที่สำคัญที่สุด                             |
| ลูกศร [ลง] หรือ [ขวา]    | เลื่อนไปดูเหตุการณ์ที่สำคัญน้อยที่สุด                         |
| [BACK]                   | ย้ายไปยังเหตุการณ์ที่สำคัญสูงสุดในเหตุการณ์ทั้งหมด            |
| [OPTION]                 | ย้ายไปยังเหตุการณ์ที่สำคัญสูงสุดในหมวดหมู่เหตุการณ์ที่ต่ำกว่า |

เมื่อมีหลายเหตุการณ์แสดงในหน้าแสดงเหตุการณ์พร้อมๆกัน ปุ่มใช้งานจะมีดังนี้

ลำดับความสำคัญของหมวดเหตุการณ์ทั้งหมดและสถานะมีดังนี้

| หมวดหมู่เหตุการณ์ | สถานะ                                             |
|-------------------|---------------------------------------------------|
| 1) P/DISCHARGE    | 1. Pre-Discharge $>$ 2. Discharge                 |
| 2) ALARM/ALART    | > 3. Alarm $>$ 4. Verified Alarm $>$ 5. Pre-Alarm |
| 3) SUPERVISORY    | > 6. Supervisory                                  |
| 4) DEVICE         | > 7. Active                                       |
| 5) DISABLE        | > 8. Disable (System) $>$ 9. Disable (Device)     |
| 6) SYSTEM TBL     | > 10. System Trouble                              |
| 7) DEVICE TBL     | > 11. Device Trouble                              |

# 3.4 การป้อนรหัสผ่าน

เมื่อมีการกดใช้งานปุ่มเหล่านี้ [ACK], [SIGNAL SILENCE], [FIRE DRILL] และ [SYSTEM RESET] หรือเมื่อต้องการเข้าเมนู Level 1, Level 2 และ Level 3 เมื่อหน้าจอดับอยู่จะต้องมีการใส่รหัสผ่าน หน้าจอการใส่รหัสผ่านเป็นดังนี้

| Input | your  | password | number | (1-4) | by    |
|-------|-------|----------|--------|-------|-------|
| arrow | butto | ons.     |        | []    | U]:1  |
|       |       |          |        | [L]:4 | [R]:2 |
|       |       |          |        | [     | D]:3  |

้ใส่หมายเลข 1-4 โดยดารกดปุ่มลูกศรตามตารางนี้และกดปุ่ม [ENTER]

| μĻ     | หมายเลข |
|--------|---------|
| [ขึ้น] | 1       |
| [ขวา]  | 2       |
| [ลง]   | 3       |
| [ซ้าย] | 4       |

| ****    | รหัสผ่าน    |
|---------|-------------|
| Level 1 | :12341      |
| Level 2 | :23412      |
| Level 3 | : 3 4 1 2 3 |
|         |             |

เมื่อการตั้งค่าระบบเริ่มต้นเสร็จสิ้นแล้ว แนะนำให้เปลี่ยนรหัสผ่านเหล่านี้เป็นรหัสผ่านใหม่ รหัสผ่านสามารถเปลี่ยนได้ในเมนูระดับ 3 (Level 3)

# <u>4. MODE การควบคุม</u>

ระบบ N765 รองรับโหมดการทำงานที่จำเป็น 7 โหมด

# 4.1 สถานะปกติ

เมื่อไม่มีเงื่อนไข Alarm, Supervisor, Trouble, P/Discharge หรือ Bypass, FACP จะทำงาน

ในสภาพปกติ ให้ตรวจสอบการทำงานและอุปกรณ์ของระบบอย่างต่อเนื่อง

- 1) มีอุปกรณ์ต่อบนสาย SLCs และอุปกรณ์ส่งสัญญาณเสียงต่อบนอุปกรณ์ NAC
- 2) ตรวจสอบว่าไม่มีการแสดง Open Circuit บนหน้าจอ
- 3) ตรวจสอบหน่วยความจำ FACP
- 4) ตรวจสอบความพร้อมใช้งานของ AC และแบตเตอรี่
- 5) ตรวจสอบการตอบสนองของระบบตู้แยกแจ้ง (Annunciator)
- 6) ตรวจสอบการแสดงผลของหน้าจอ LCD
- 7) ปรับปรุงเวลาบนหน้าจอให้เป็นปัจจุบัน
- 8) ตรวจสอบหน้าจอตอบสนองต่อปุ่ม [ACK], [SIGNAL SILENCE], [FIRE DRILL] และ [SYSTEM RESET]
- 9) ตรวจสอบ "POWER ON" LED ติด และไฟดวงอื่นๆ ต้องดับ

# 4.2 สถานะเกิดเพลิงไหม้ (FIRE)

เมื่อเกิดเหตการณ์ที่เป็น Alarm การทำงานของ FACP เป็นดังนี้

- 1) ไฟที่ตำแหน่ง "ALARM" ติดเป็นสีแดง
- 2) รายละเอียดของสัญญาณเตือนรวมถึงข้อความที่กำหนดเองของผู้ใช้และจำนวนสัญญาณเตือน ทั้งหมดจะถูกแสดงบนจอ LCD ของ FACP
- 3) เสียงสัญญาณเตือนของ FACP จะดังขึ้นสามารถปิดเสียง FACP ได้ด้วยการกดปุ่ม [ACK]
- 4) สัญญาญ ALARM จะส่งไปยังอุปกรณ์ NAC ที่โปรแกรมไว้ รวมถึง Relay ที่โปรแกรมไว้ด้วย
- 5) อุปกรณ์เริ่มทำงานตามลำดับ จะต้องทำการคืนระบบด้วยการกดปุ่ม [SYSTEM RESET]
- 6) การทำงานที่ตั้งไว้ในโปรแกรมจะเริ่มทำงานด้วย

#### ข้อสังเกต

สัญญาณเสียงเตือนจะถูกเปิดโดยอัตโนมัติทุก 24 ชั่วโมงจนกว่าสัญญาณ ALARM จะถูกคืนค่าเป็นปกติ

# 4.3 สถานะ P/Discharge

เมื่อเหตุการณ์ P/Discharge หรือเหตุการณ์การ Discharge เกิดขึ้น ฟังก์ชัน FACP มีดังนี้

- 1) LED สีแดง "PRE-DISCHARGE" ติดขึ้นเมื่อมีเหตุการณ์ PRE-DISCHARGE LED สีแดง "DISCHARGED" ติดขึ้นเมื่อมีเหตุการณ์ DISCHARGED
- 2) รายละเอียดของ P/Discharge รวมถึงข้อความที่ทำหนดเองของผู้ใช้ จะแสดงบนจอ LCD ของตู้ FACP
- 3) เสียงสัญญาณเตือนของ FACP จะดังขึ้นสามารถปิดเสียง FACP ได้ด้วยการกดปุ่ม [ACK]
- 4) ส่งสัญญาณให้ P/Discharge Relay ทำงาน

#### 4.4 สถานะ SUPERVISORY

้เมื่อเหตุการณ์ SUPERVISORY เกิดขึ้น ฟังก์ชัน FACP มีดังนี้

- 1) LED สีเหลือง "SUPERVISORY" ติดขึ้น
- 2) รายละเอียดของ SUPERVISORY ข้อความที่กำหนดเองของผู้ใช้ รวมถึงจำนวนของ SUPERVISORY ที่ทำงาน จะแสดงบนจอ LCD ของตู้ FACP
- 3) เสียงสัญญาณเตือนของ FACP จะดังขึ้นสามารถปิดเสียง FACP ได้ด้วยการกดปุ่ม [ACK]
- 4) ส่งสัญญาณให้ SUPERVISORY Relay ทำงาน

#### ข้อสังเกต

สัญญาณเสียงเตือน SUPERVISORY จะถูกเปิดโดยอัตโนมัติทุก 24 ชั่วโมง จนกว่าสัญญาณ SUPERVISORY จะถูกคืนค่าเป็นปกติ

# 4.5 สถานะพบปัญหาที่อุปกรณ์ (DEVICE TROUBLE)

เมื่อเหตุการณ์พบปัญหาที่อุปกรณ์เกิดขึ้น ฟังก์ชัน FACP มีดังนี้

- 1) LED สีเหลือง "TROUBLE" ติดขึ้น
- 2) รายละเอียดของปัญหา "TROUBLE" ข้อความที่ทำหนดเองของผู้ใช้ รวมถึงจำนวนของปัญหาที่พบ จะแสดงบนจอ LCD ของตู้ FACP
- 3) เสียงสัญญาณเตือนของ FACP จะดังขึ้นสามารถปิดเสียง FACP ได้ด้วยการกดปุ่ม [ACK]
- 4) ส่งสัญญาณให้ Trouble Relay ทำงาน
- 5) ระบบจะคืนค่าโดยอัตโนมัติหากปัญหาถูกแก้ไขแล้ว
- 6) ปัญหาอุปกรณ์ประกอบด้วยรายการต่อไปนี้
  - ไม่พบอุปกรณ์ (Missing Dvc)
     อุปกรณ์ที่ไม่ตอบสนอง (เช่น อุปกรณ์ที่อยู่ในโปรแกรมไม่ได้ต่ออยู่บนสาย SLC)
  - หมายเลขแอดเดรสซ้ำ (Multiple Add)
     อุปกรณ์ถูกตั้งเป็นหมายเลขซ้ำกันและต่ออยู่บนสาย SLC ในขณะเดียวกัน
  - ตั้งอุปกรณ์ผิดชนิด (Dvc Mismatch)
     ชนิดของอุปกรณ์ไม่ถูกต้องในโปรแกรม เช่น ตั้งค่าตัวตรวจจับความร้อนเป็นตัวตรวจจับควัน
  - อุปกรณ์ไม่ปกติ (Device Fault)
     มีการตรวจพบวงจรเปิด (Open Circuit) หรือวงจรช็อต (Short Circuit) ในการเดินสายไฟเข้าอุปกรณ์
     เช่น โมดูลกระดิ่ง FRRU004-MOM4 ต้องมีค่า End of Line (EOL) 5.1 Kohm แต่ไม่พบค่า EOL ในระบบ
  - ตัวตรวจจับผิดปกติ (Sensor Fault)
     ผลของตัวตรวจจับแบบอนาล็อกอยู่นอกช่วงของการทำงานที่กำหนดไว้ในโปรแกรม
  - อุปกรณ์สกปรก (Device Dirty) ช่องดักควันของอุปกรณ์ตรวจจับควันแบบอนาล็อก (Analog Smoke Detector) สกปรก

#### ข้อสังเกต

สัญญาณเสียงเตือนปัญหา จะถูกเปิดโดยอัตโนมัติทุก 24 ชั่วโมง จนกว่าปัญหานั้นจะถูกคืนค่าเป็นปกติ

# 4.6 ปัญหาเกี่ยวกับระบบ (SYSTEM TROUBLE)

เมื่อเหตุการณ์ปัญหาเกี่ยวกับระบบฟังก์ชัน FACP มีดังนี้

- 1) LED สีเหลือง "TROUBLE" ติดขึ้น
- 2) รายละเอียดของปัญหาระบบ "SYSTEM TROUBLE" ข้อความที่กำหนดเองของผู้ใช้ รวมถึงจำนวนของปัญหาที่พบจะแสดงบนจอ LCD ของตู้ FACP
- 3) เสียงสัญญาณเตือนของ FACP จะดังขึ้นสามารถปิดเสียง FACP ได้ด้วยการกดปุ่ม [ACK]
- 4) ส่งสัญญาณให้ Trouble Relay ทำงาน
- 5) ระบบจะคืนค่าโดยอัตโนมัติหากปัญหาถูกแก้ไขแล้ว

#### ข้อสังเกต

ปัญหาของระบบ [Loop 1-3 Loop-Back] จะถูกล็อคให้แสดงไว้จนกว่าจะมีการกด SYSTEM RESET

# 4.7 สถานะ DISABLE

เมื่อมีเหตุการณ์ DISABLE เกิดขึ้น ฟังก์ชัน FACP มีดังนี้

- 1) LED สีเหลือง "DISABLE" ติดขึ้น
- 2) รายละเอียดของ DISABLE ข้อความที่กำหนดเองของผู้ใช้ รวมถึงจำนวนของ TROUBLE ที่ทำงาน จะแสดงบนจอ LCD ของตู้ FACP
- 3) เสียงสัญญาณเตือนของ FACP จะดังขึ้นสามารถปิดเสียง FACP ได้ด้วยการกดปุ่ม [ACK]
- 4) ส่งสัญญาณให้ Trouble Relay ทำงาน
- 5) ระบบจะคืนค่าโดยอัตโนมัติหาก DISABLE ถูกแก้ไขแล้ว

#### ข้อสังเกต

้จำนวนรวมของเหตุการณ์ DISABLE จะถูกนำไปรวมแสดงผลกับ TROUBLE และแสดงที่ "TBL"

# <u>5. หน้าแสดงเมนู</u>

้การเข้าเมนูสามารถทำได้โดยการกด [MENU] จะพบหน้าจอดังนี้

| Menu | >  | · Level 1 |
|------|----|-----------|
|      | 1  | Level 2   |
|      | 1  | Level 3   |
|      | Ĩ. | Log Off   |

สามารถกดเลือกโดยการกดลูกศร [ขึ้น] หรือ [ลง] และกด [ENTER]

# โครงสร้างของเมนูสำหรับตู้ N765 เป็นดังนี้

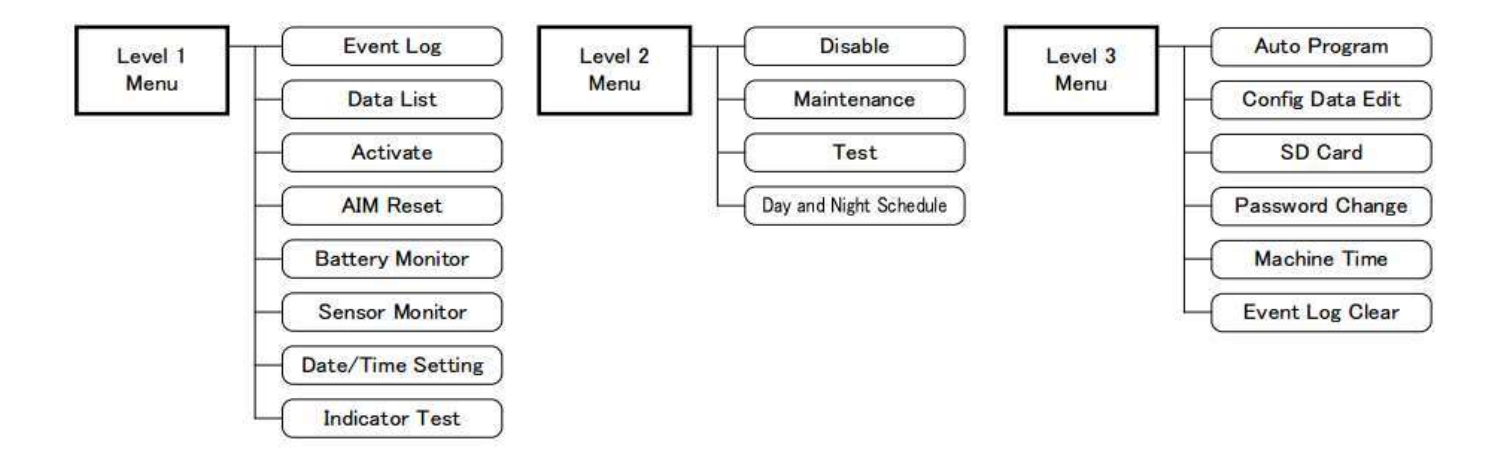

เลือก Log Off เมื่อต้องการออกจากเมนู หากป้อนรหัสผ่านไว้ รหัสผ่านจะถูกเคลียร์

#### ข้อสังเกต

นอกจากการเลือก "Log Off" ที่เมนูแล้ว FACP จะ Log Off เอง หากไม่มีเหตุการณ์หรือการกดปุ่มใดๆ เป็นเวลา 15 นาที (ยกเว้นเมื่อฟังก์ชั่น Walktest กำลังทำงานอยู่)

# <u>6. เมนูระดับที่ 1 (LEVEL 1)</u>

เมื่อเลือก "Level 1" ที่หน้าเมนูหลักจะพบหน้าจอดังนี้

| Level 1 | 1 | > Event Log       |   |
|---------|---|-------------------|---|
| Menu    | 1 | Data List         |   |
|         | 1 | Activate          |   |
|         | 1 | AIM Reset         | v |
|         |   | Battery Monitor   |   |
|         | 1 | Sensor Monitor    |   |
|         | 1 | Date/Time Setting |   |
|         |   | Indicator Test    |   |

#### ข้อสังเกต

ในหน้าจอแสดงผลจริงจะไม่แสดงตามรูปเนื่องจากหน้าจอแสดงผลจริงมีเพียง 4 บรรทัด สามารถเลื่อนดูเมนูโดยการกดลูกศร [ขึ้น] หรือ [ลง]

# 6.1 การเก็บบันทึกเหตุการณ์ EVENT LOG

EVENT LOG จะทำการเก็บบันทึกเหตุการณ์ทั้งหมดต่อไปนี้ Alarm, Supervisory และ trouble หน้าจอ EVENT LOG แสดงดังนี้

| Event  | J. | > All Log       |
|--------|----|-----------------|
| Log    | J  | Alarm Log       |
|        | J  | Supervisory Log |
| [Lv.1] | 1  | Trouble Log     |

#### <u>6.1.1 ทุกเหตุการณ์ ALL LOG</u>

เลือกดูทุกเหตุการณ์ สามารถเก็บบันทึกได้ 4,000 เหตุการณ์ล่าสุด

#### <u>6.1.2 เหตุการณ์ ALARM</u>

เลือกดูเฉพาะเหตุการณ์ ALARM สามารถเก็บบันทึกได้ 1,000 เหตุการณ์ล่าสุด

#### <u>6.1.3 เหตุการณ์ Supervisory</u>

เลือกดูเฉพาะเหตุการณ์ Supervisory สามารถเก็บบันทึกได้ 1,000 เหตุการณ์ล่าสุด

#### <u>6.1.4 เหตุการณ์ปัญหา TROUBLE</u>

เลือกดูเฉพาะเหตุการณ์ปัญหา TROUBLE สามารถเก็บบันทึกได้ 1,000 เหตุการณ์ล่าสุด

# ข้อสังเกต

ในหน้าจอแสดงผลจริงจะไม่แสดงตามรูปเนื่องจากหน้าจอแสดงผลจริงมีเพียง 4 บรรทัด สามารถเลื่อนดูเมนูโดยการกดลูกศร [ขึ้น] หรือ [ลง]

# 6.2 การแสดงข้อมูล DATA LIST

ในหน้า Data List จะแสดงข้อมูลสำคัญเกี่ยวกับระบบ การตั้งค่าโปรแกรม การตั้งค่าอุปกรณ์ หน้าจอของ Data List แสดงดังนี้

| Data   | 1 | > | Device            |   |
|--------|---|---|-------------------|---|
| List   | 1 |   | System            |   |
|        | 1 |   | Mapping (Address) |   |
| [Lv.1] | 1 |   | Mapping (Zone)    | v |
|        | 1 |   | Counting Zone     |   |
|        | 1 |   | Cross Zone        |   |
|        | 1 |   | Annunciator       |   |
|        | 1 |   | Gas Suppression   |   |

#### <u>6.2.1 อุปกรณ์ (DEVICE)</u>

ฟังก์ชันนี้ใช้เพื่อตรวจสอบการกำหนดค่าที่ตั้งในโปรแกรมของแต่ละอุปกรณ์ หากต้องการดูการตั้งค่าอุปกรณ์ ให้เลือกหมายเลขโหนดที่อุปกรณ์ติดตั้งอยู่ แล้วเลือกอุปกรณ์ที่อยู่ในรายการ หน้าจอจะแสดงการตั้งค่าของอุปกรณ์นั้น

#### ข้อสังเกต

สามารถเลือกอุปกรณ์จากรายการที่แสดงลงไปโดยตรงได้ โดยใส่หมายเลขโหนด และหมายเลขแอดเดรส โดยการกด [OPTION] ในหน้าจอเลือกโหนด

#### 6.2.2 SEUU (SYSTEM)

ข้อมูลที่แสดงนี้เป็นข้อมูลระบบที่ถูกเขียนด้วยซอร์ฟแวร์ PCCP (เขียนด้วย PC)

#### <u>6.2.3 การจัดการเชื่อมโยงแอดเดรส (MAPPING ADDRESS)</u>

ฟังก์ชันนี้ใช้เพื่อตรวจสอบการกำหนดค่าการเชื่อมโยงกันของแต่ละแอดเดรสใน PCCP หากต้องการดูการตั้งค่าอุปกรณ์ ให้เลือกหมายเลขโหนดที่แอดเดรสนั้นติดตั้งอยู่ แล้วเลือกอุปกรณ์ที่อยู่ในรายการ หน้าจอจะแสดงการเชื่อมโยงแอดเดรสอื่นๆกับแอดเดรสที่เลือก

# <u>6.2.4 การจัดการเชื่อมโยงโซน (MAPPING ZONE)</u>

ฟังก์ชันนี้ใช้เพื่อตรวจสอบการกำหนดค่าการเชื่อมโยงกันของแต่ละโซนใน PCCP การดูโซน ให้เลือกชนิดของโซน (Zone, IP Zone, และ Status Zone) แล้วเลือกหมายเลขโซน ที่อยู่ในรายการ หน้าจอจะแสดงการเชื่อมโยงโซนอื่นๆกับโซนที่เลือก

#### 6.2.5 การตั้งค่าการนับการ Alarm (COUNTING ZONE)

ใช้เพื่อตั้งค่าการนับครั้งการ Alarm ในแต่ละโซนเพื่อตั้งค่าการเชื่อมโยงกับอุปกรณ์ที่กำหนด

# <u>6.2.6 การตั้งค่าการเชื่อมโยงกัน 2 โซน (CROSS ZONE)</u>

้ใช้เพื่อตั้งค่าการทำงานของ 2 โซนที่กำหนดให้ไปเชื่อมโยงกับโซนหรืออุปกรณ์ ที่ต้องการสั่งให้ทำงาน

# <u>6.2.7 ตู้แยกแจ้งเหตุ (ANNUNCIATOR)</u>

ใช้สำหรับตั้งค่า LED ให้แสดงบน AUNNUNCIATOR ที่ติดตั้งอยู่ (LCD, LED หรือ LDM) โดยใน 1 ระบบสามารถติดตั้ง AUNNUNCIATOR รวมกันได้ไม่เกิน 30 ยูนิต \*\*\* 16 LEDs สำหรับ LED ANNUNCIATOR 1 ยูนิต

\*\*\* 32 LEDs สำหรับแผงวงจร LDM 1 ยูนิต

# 6.3 การสั่งการทำงาน (ACTIVATE)

ฟังก์ชั่นนี้ใช้สำหรับการตรวจสอบความถูกต้องการทำงานของอุปกรณ์ที่เขียนไว้ในโปรแกรม สามารถเลือกอุปกรณ์ หรือ การส่งออก OUTPUT ที่อยู่บ SLC ที่เลือกได้

การเลือกอุปกรณ์ที่จะสั่งงาน หลังจากเลือกลูป (SLC1-3, CONTACT หรือ NAC) ที่ต้องการแล้ว ให้เลือกแอดเดรสของอุปกรณ์จากรายการอุปกรณ์ในโหนดที่แสดงบนหน้าจอ จะมีหน้าจอสำหรับ การยืนยันการทำงานดังนี้

```
Activate: 01-002 Control Output
User Custom Message
ON (Current:OFF)
> OFF
```

เลือก [ON] โดยการกดลูกศร [ขึ้น] หรือ [ลง] แล้วกด [ENTER] เพื่อสั่งให้อุปกรณ์ทำงาน

# ข้อสังเกต

- การกดลูกศร [ซ้าย] หรือ [ขวา] ในหน้าจอยืนยัน จะเป็นการเปลี่ยนอุปกรณ์
   ไปอุปกรณ์อื่นตามรายการในโหนด
- แทนที่จะเลือกอุปกรณ์จากรายการที่แสดง สามารถกดหมายเลขโหนดและหมายเลขแอดเดรส ลงไปโดยตรงได้ โดยการกด [OPTION] ในหน้าจอเลือกโหนด

# 6.4 การสั่งตัดไฟจ่าย AIM (AIM RESET)

ใช้เพื่อตัดไฟ 24V ที่จ่ายให้กับโมดูลรุ่น FRRU004-AIM เป็นการชั่วคราว

การเลือกใช้งานฟังก์ชั่นนี้ให้กดเลือกโหนดที่ AIM นี้ติดตั้งอยู่ เลือกแอดเดรสของ AIM ในรายการที่แสดง หน้าจอในการกดยืนยันแสดงดังนี้

```
24V Ouput Reset?
01-002 4-20mA Input Module
User Custom Message
-Yes:[ENTER] No:[BACK]
```

กด [ENTER] เพื่อสั่งตัดไฟ 24V ของ AIM เป็นเวลา 3 วินาที

# ข้อสังเกต

- การกดลูกศร [ซ้าย] หรือ [ขวา] ในหน้าจอยืนยัน จะเป็นการเปลี่ยนอุปกรณ์
   ไปอุปกรณ์อื่นตามรายการในโหนด
- แทนที่จะเลือกอุปกรณ์จากรายการที่แสดง สามารถกดหมายเลขโหนดและหมายเลขแอดเดรส ลงไปโดยตรงได้ โดยการกด [OPTION] ในหน้าจอเลือกโหนด

# 6.5 การแสดงผลค่าแบตเตอรี่ (BATTERY MONITOR)

้ใช้เพื่อแสดงค่าของแบตเตอรี่สำรองที่ต่อไว้ในระบบ โดยแสดงค่าแรงดัน และ กระแสไฟฟ้า ดังนี้

Battery Monitor

27.3 V 0.15 A

# 6.6 การดูค่าของอุปกรณ์ตรวจจับ (SENSOR MONITOR)

ใช้เพื่อแสดงค่าปัจจุบันของอุปกรณ์ตรวจจับแบบอนาล็อก (ค่าความหนาแน่นของควัน หรือ ค่าความร้อน) การเลือกใช้งานฟังก์ชั่นนี้ให้กดเลือกโหนดที่อุปกรณ์นี้ติดตั้งอยู่ เลือกแอดเดรสของอุปกรณ์ใน รายการที่แสดงหน้าจอในการกดยืนยันแสดงดังนี้

> 01-021 Comb. Heat Detector User Custom Message Analog Value : 26 degC

# 6.7 การตั้งค่าวันและเวลา (DATE/TIME SETTING)

ใช้เพื่อตั้งค่าวันและเวลาของระบบ (วันและเวลาที่แสดงใน Event Log)

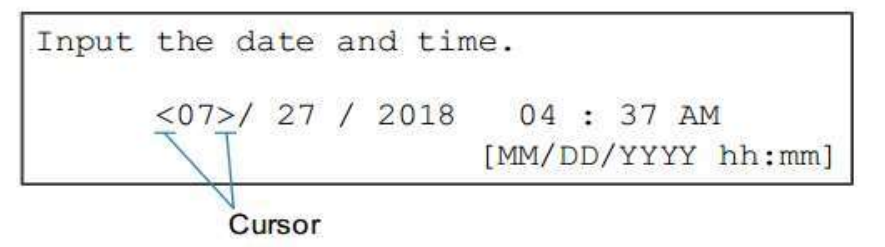

ใช้ลูกศร [ซ้าย] และ [ขวา] เพื่อเลื่อน Cursor ไปตำแหน่งที่ต้องการ และใช้ลูกศร [ขึ้น] และ [ลง] เพื่อเปลี่ยนค่า กดปุ่ม [ENTER] เพื่อทำการเปลี่ยนวันและเวลาที่ต้องการ

# 6.8 ทดสอบไฟแสดงสถานะ (INDICATOR TEST)

้ใช้เพื่อเป็นการทดสอบ LED ที่ใช้ในการแสดงสถานะต่างๆที่หน้าตู้ FACP ว่ายังคงติดแสดงผลได้

# <u>7. เมนูระดับที่ 2 (LEVEL 2)</u>

เมื่อเลือก "Level 2" ที่หน้าเมนูหลักจะพบหน้าจอดังนี้

Level 2 | > Disable Menu | Maintenance | Test | Day and Night Schedule

# ข้อสังเกต

ในการเข้าเมนูระดับ 2 จะต้องใช้รหัสผ่านสำหรับเมนูระดับ 2 หรือรหัสผ่านสำหรับเมนูระดับ 3

# 7.1 การยกเลิก (DISABLE)

ใช้ยกเลิกอุปกรณ์โดยแบ่งเป็นชนิดของอุปกรณ์,อุปกรณ์แต่ละตัวหรืออุปกรณ์ในการสื่อสาร (เช่น ตู้แยกแจ้ง เครื่องพิมพ์หรืออื่นๆ)

เลือก DISABLE ในเมนูระดับ 2 หน้าจอจะแสดงดังนี้

| Disable | L  | > | Classification          |
|---------|----|---|-------------------------|
|         | L  |   | Communication           |
|         | T. |   | Device                  |
| [Lv.2]  | L  |   | Disable for Maintenance |

# <u>7.1.1 เลือกชนิดของอุปกรณ์ในการยกเลิก (Classification Disable)</u>

ใช้ในการยกเลิกอุปกรณ์ตามชนิดที่เลือก (NAC, Suppression, Blank และ Status Zone) เลือก Classification หน้าจอจะแสดงดังนี้

Classi- | > NAC fication| Suppression | Blank (Only output) [Lv.2] | Status

# • NAC :

เลือกหัวข้อนี้ให้เป็น DISABLE ON จะเป็นการยกเลิกการทำงานของอุปกรณ์ NAC ทั้งหมด หากทำการยกเลิกการทำงาน NAC ไฟ LED สีเหลืองที่ Signal Silence จะติด

#### ข้อสังเกต

Disable ON/OFF ของ "NAC Classification" สามารถกดปุ่มลัดโดยการกด [OPTION] + [SIGNAL SILENCE] จากหน้าใดๆก็ได้

# Suppression :

เลือกหัวข้อนี้ให้เป็น DISABLE ON จะเป็นการยกเลิกการทำงานของอุปกรณ์ Suppression ทั้งหมด

# Blank (Only output) :

เลือกหัวข้อนี้ให้เป็น DISABLE ON อุปกรณ์ที่ตั้งเป็น "Blank" จะถูกยกเลิก

\*\*\* อุปกรณ์ Blank สามารถตั้งได้จากซอฟท์แวร์ PCCP

#### ข้อสังเกต

อุปกรณ์ Blank ที่สามารถปิดใช้งานได้โดยฟังก์ชันนี้ทำได้เพียงอุปกรณ์ประเภทเอาต์พุตเท่านั้น อุปกรณ์ประเภทอินพุตไม่สามารถปิดใช้งานโดยฟังก์ชันนี้ได้

#### • Status :

เลือกหัวข้อนี้ให้เป็น DISABLE ON อุปกรณ์ที่ตั้งเป็น "Status Zone" จะถูกยกเลิก

#### ข้อสังเกต

ในหน้าเลือก Blank classification และ Status Zone รายการทั้งหมดที่ DISABLE ON ไว้ สามารถเคลียร์ได้ในครั้งเดียวผ่านเมนู โดยการกด [OPTION]

# 7.1.2 การยกเลิกอุปกรณ์สื่อสาร (Communication Disable)

ใช้ในการยกเลิกอุปกรณ์สื่อสารที่ต่อไว้กับ FACP เช่น การต่อระบบเครือข่าย,เครื่องพิมพ์,ตู้แยกแจ้งเหตุ ระบบ BMS เป็นต้น หน้าจอจะแสงดังนี้

| Communi- | -  > | Annunciator |
|----------|------|-------------|
| cation   | 1    | Printer     |
|          | 1    | BMS         |
| [Lv.2]   | 1    | Network     |

สามารถเลือกรายการอุปกรณ์ที่ต้องการจะยกเลิกได้จากตัวเลือกที่หน้าจอ

# <u>7.1.3 การยกเลิกอุปกรณ์ (DEVICE DISABLE)</u>

ฟังก์ชันนี้ใช้เพื่อยกเลิกอุปกรณ์แต่ละตัว หากต้องการดูการตั้งค่าอุปกรณ์ ให้เลือกหมายเลขโหนดที่อุปกรณ์ติดตั้งอยู่ แล้วเลือกแอดเดรสอุปกรณ์ที่อยู่ในรายการ หน้าจอจะแสดงดังนี้

```
Disable: 01-002 Control Output
User Custom Message
ON (Current:OFF)
> OFF
```

เลือก ON โดยการกดลูกศร [ขึ้น] หรือ [ลง] แล้วกด [ENTER] เพื่อยกเลิกอุปกรณ์

# ข้อสังเกต

- สามารถเลือกอุปกรณ์จากรายการที่แสดงลงไปโดยตรงได้ โดยใส่หมายเลขโหนด และหมายเลขแอดเดรส โดยการกด [OPTION] ในหน้าจอเลือกโหนด
- 2. ในเมนู Device Disable อุปกรณ์ทั้งหมดที่ Disable ON และอยู่บน SLC เดียวกัน สามารถยกเลิกโดยการกดครั้งเดียว

# <u>7.1.4 การยกเลิกเพื่อทำการบำรุงรักษา (Disable for Maintenance)</u>

เมื่อใช้ฟังท์ชั่นนี้อุปกรณ์ที่จำเป็นสำหรับการบำรุงรักษาจะถูกยกเลิกการทำงานในครั้งเดียว ตามรายการดังต่อไปนี้

- อุปกรณ์ประเภทเอาท์พุตทั้งหมด (รวมถึงอุปกรณ์ชนิด NAC)
- อุปกรณ์ที่ตั้งเป็น Status Zone ทั้งหมด
- อุปกรณ์สื่อสารทั้งหมด (ตู้แยกแจ้ง, เครื่องพิมพ์, BMS และ เครือข่าย)

หน้าจอของ Disable for Maintenance แสดงดังนี้

```
Disable all output modules and communi-
cation items except NACs (Current:OFF)
ON
> OFF
```

เลือก ON โดยการกดลูกศร [ขึ้น] หรือ [ลง] แล้วกด [ENTER] เพื่อยกเลิกเพื่อทำการบำรุงรักษา

# ข้อสังเกต

เมื่อเปิดใช้ฟังก์ชั่น "Device for Maintenance" เป็น ON จะไม่สามารถ OFF อุปกรณ์อื่นๆ แบบแยกตัวได้ การจะ Disable Off ทำได้ทางเดียวจากการกด OFF ในฟังก์ชั่นเท่านั้น

#### <u>7.2 การบำรุงรักษา (MAINTENANCE)</u>

เลือก "Maintenance" ในเมนูระดับ 2 หน้าจอจะแสดงดังนี้

Mainte- | > Panel Sound Stop nance | Cancel Verification | Mask Trouble [Lv.2] |

#### Panel Sound Stop

้ใช้ในการสั่งปิดเสียงของตู้ FACP โดยมีตัวเลือกดังนี้

| ตัวเลือก            | การทำงาน                                             |
|---------------------|------------------------------------------------------|
| All Events          | ปิดเสียงทุกเหตุการณ์                                 |
| Only Trouble Events | ปิดเฉพาะเสียงที่เป็นเหตุการณ์ปัญหาเท่านั้น (TROUBLE) |
| No Use (= default)  | ไม่ปิดเสียง (ค่าปกติ)                                |

เมื่อเลือก "All Events" ในฟังก์ชั่น "Panel Sound Stop" ไฟ LED ที่ตำแหน่ง ACK จะติด

#### ข้อสังเกต

"All Events" และ "No Use" ในฟังก์ชั่น "Panel Sound Stop"

สามารถกดปุ่มลัดได้โดยการกด [OPTION] + [ACK]

#### Cancel Verification

ใช้ในการตัดการหน่วงเวลาของอุปกรณ์ตรวจจับ

#### • Mask Trouble

ใช้ในการกรองการแสดงปัญหา ฟังก์ชั่นนี้ใช้ในขณะการติดตั้งเท่านั้นหากผู้ติดตั้งไม่ต้องการให้ระบบ แสดงข้อความปัญหาของระบบ

# <u>7.3 การทดสอบ (TEST)</u>

เป็นฟังก์ชั่นที่ช่วยในการทดสอบอุปกรณ์ที่ติดตั้งในระบบ เลือก "Test" ในเมนูระดับ 2 หน้าจอจะแสดงดังนี้

| Test   | > | Standard Walktest     |
|--------|---|-----------------------|
|        | 1 | Silent Walktest       |
|        | 1 | Walktest Report Clear |
| [Lv.2] | 1 | Alarm Simulation      |

# 7.3.1 Standard Walktest

ฟังก์ชันนี้ใช้ตรวจสอบว่าอุปกรณ์ส่งสัญญาณเตือนออกมาอย่างถูกต้องหรือไม่ และจะรีเซ็ตอุปกรณ์โดยอัตโนมัติโดยไม่ต้องรีเซ็ตระบบที่ FACP ต่อการทดสอบอุปกรณ์ทุกตัว

ในการทำงานฟังก์ชั่นนี้

- ต้องเลือกช่วงของแอดเดรสที่จะทำการทดสอบ
- เสียงของตู้ FACP จะไม่ดังเมื่อทดสอบอุปกรณ์แต่ละตัว
- สัญญาณเอาท์พุต Fire Alarm Status (Status Zone SZ01) จะไม่ทำงาน
- สัญญาณเอาท์พุตที่เชื่อมโยงกับอุปกรณ์ที่ทดสอบจะทำงาน 15 วินาที
- ผลการกดสอบ Walktest จะแสดงใน "Event Log" และ "Walktest Report"
- "Walktest Report" จะแสดงข้อมูลในแต่ละแอดเดรส สามารถเรียกดูโดยการ
   "Upload Test Report" ได้ในซอฟท์แวร์ PCCP

#### ข้อสังเกต

หากมีการทดสอบอุปกรณ์เดียวกันใน "Walktest Report" จะแสดงพาะข้อมูลการทดสอบ ที่เป็นการทดสอบครั้งล่าสุดเท่านั้น การทดสอบครั้งก่อนหน้าจะถูกบันทึกทับโดยอัตโนมัติ

การทำงานฟังก์ชั่นนี้ให้เลือกช่วงของแอดเดรสที่จะทำการทดสอบ โดย Start คือแอดเดรสเริ่มต้น และ End คือแอดเดรสสิ้นสุด หน้าจอจะแสดงดังนี้

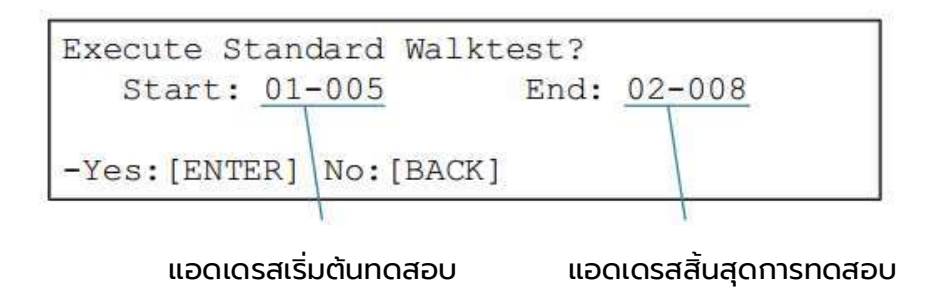

กด [ENTER] เพื่อเริ่มทำการทดสอบ

ทำการทดสอบอุปกรณ์ที่อยู่ในช่วงที่เลือกให้ทำงานในขณะที่หน้าจอนี้แสดงอยู่ เสียงของตู้ FACP จะดังเป็นระยะๆ และไฟแสดงปัญหา (Trouble) จะยังคงติดอยู่

```
Now Testing
Start: 01-005 End: 02-008
-Exit:[ENTER]
```

หลังจากทำการทดสอบอุปกรณ์ที่อยู่ในช่วงที่เลือกเสร็จสิ้นแล้ว ให้กด [ENTER] หน้าจอจะแสดงดังนี้

Succeeded.

หากทำการทดสอบอุปกรณ์ไม่ครบถ้วนตามช่วงเวลาที่เลือก หน้าจอจะแสดงรายการที่ยังไม่ทดสอบ

ດັงรูป

```
Incompleted devices in test. [001/003]

-Release Circuit 01-01-005

User Custom Message

-Fixed Heat Detector 01-01-007 v

User Custom Message

-Comb. Heat Detector 01-01-008

User Custom Message
```

หลังจากยืนยันการทดสอบแล้วโดยการกด [ENTER] หรือ [BACK] สามารถที่จะทดสอบ อุปกรณ์ที่อยู่ในช่วงที่เลือกเดิมได้ตามหน้าจอนี้

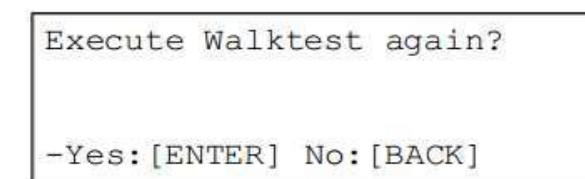

# คำเตือน

้ในขณะที่อยู่ในฟังก์ชั่น Walktest การทำงานตามปกติของอุปกรณ์ที่ถูกเลือกอยู่ในช่วงดังกล่าว จะถูกขัดจังหวะ ดังนั้นควรระมัดระวังเป็นพิเศษในพื้นที่ที่อุปกรณ์นั้นติดตั้ง

# ข้อสังเกต

ในขณะที่อยู่ในฟังก์ชั่น Walktest การทำงานของเหตุการณ์ Pre-Discharge, Discharge, Alarm, Verified และ Pre Alarm หน้าการแสดงเหตุการณ์นี้จะไม่แสดงโดยอัตโนมัติ

#### ข้อสังเกต

สามารถเลือกช่วงของอุปกรณ์จากรายการที่แสดงลงไปโดยตรงได้ โดยการกด [OPTION]

และหมายเลขแอดเดรส โดยการกด [OPTION] ในหน้า "Start" สำหรับเลือกแอดเดรส

# 7.3.2 Silent Walktest

ฟังก์ชันนี้ทำงานเหมือน Standard Walktest ทุกอย่างแต่จะไม่มีการทำงานของอุปกรณ์ ส่งเสียงทั้งหมด รวมถึงอุปกรณ์ NAC

#### 7.3.3 Walktest Report Clear

ทำการเคลียร์ค่ารายงาน Walktest ของอุปกรณ์แต่ละตัวทั้งหมดในครั้งเดียว

#### ข้อสังเกต

รายงานจะเก็บผล Standard และ Silent Walktest ของอุปกรณ์แต่ละตัว หากทดสอบอุปกรณ์ตัวเดียวกัน รายงานจะเก็บแค่การทดสอบครั้งล่าสุดเท่านั้น

# 7.3.4 Alarm Simulation

ฟังก์ชันนี้ใช้จำลองการ Alarm จากอุปกรณ์ที่ระบุ เพื่อยืนยันความถูกต้องการทำงาน ของอุปกรณืที่เลือก

ในฟังก์ชั่น Alarm Simulation

- ไม่ต้องทำการทดสอบอุปกรณ์จริง หน้าจอ เสียง การเชื่อมโยงอุปกรณ์อื่น สามารถแสดงได้เหมือนการทำงานของอุปกรณ์จริง
- เมื่ออยู่ในฟังก์ชั่นนี้ ตู้ FACP จะมีเสียงเตือน และไฟ LED "TEST" จะติดขึ้น
- ตู้ FACP สามารถจำลองการ Alarm ได้ 40 อุปกรณ์
- ไม่สามารถสั่งงาน Input delay, Verify, Status Zone

เริ่มการจำลองโดยเลือกอุปกรณ์ที่จะจำลองตัวแรก เลือกโหนดที่อุปกรณ์นั้นติดตั้งอยู่ เลือกหมายเลขแอดเดรสจากรายการอุปกรณ์ในโหนดนั้น หน้าจอจะแสดงดังนี้

```
Alarm Simulation? (Level:Alarm)
01-007 Fixed Heat Detector
User Custom Message
-Yes:[ENTER] No:[BACK] Lv.Cng:[U][D]
```

หน้าจอจะแสดงชนิดของอุปกรณ์ ระดับของการแจ้งเตือน (Alert/Alarm) ซึ่งเปลี่ยนได้โดยการกดลูกศร [ขึ้น] หรือ [ลง] เมื่อกด [ENTER] จะเป็นการเริ่มจำลองการทำงาน ในหน้า Alarm Simulation สามารถที่จะสลับระหว่าง หน้าเหตุการณ์ <Event page> และหน้าเลือกอุปกรณ์ <Device selection page> โดยการกด [OPTION] ค้างไว้ 1 วินาที

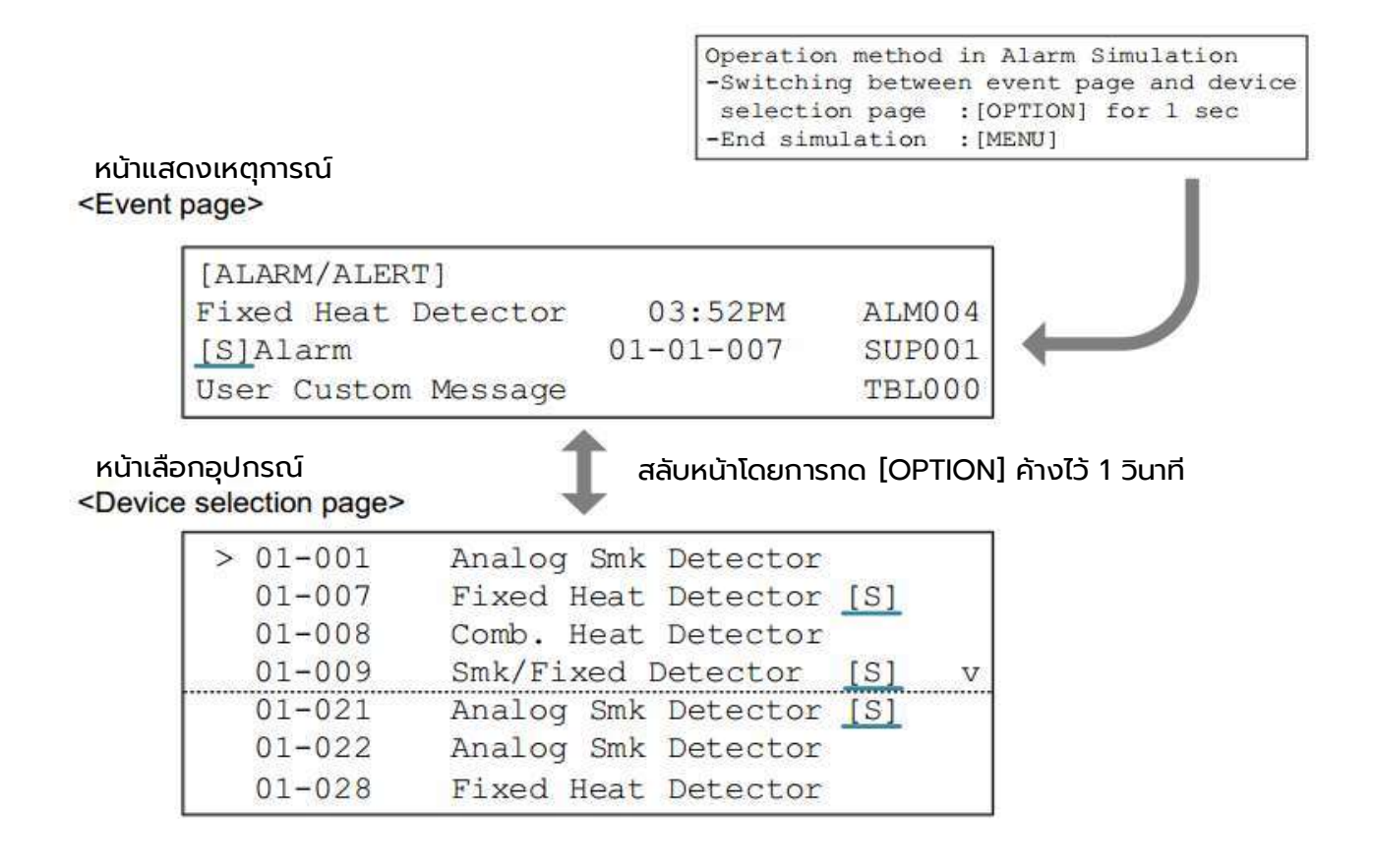

#### ในหน้าเหตุการณ์ <Event page>

สัญลักษณ์ [S] จะแสดงตามรูปด้านบน เมื่ออุปกรณ์ถูกทดสอบไปแล้วการเชื่อมโยงกับอุปกรณ์อื่น เป็นไปตามกระบวนการที่ตั้งไว้ในระบบ

ในหน้าเลือกอุปกรณ์ <Device selection page>

สัญลักษณ์ [S] จะแสดงทางด้านขวามือของอุปกรณ์

ในหน้านี้สามารถที่จะทำการเพิ่มอุปกรณ์ที่จะจำลองลงไปเพิ่มเติมได้

การจบการทำงานของ Alarm Simulation ให้กดปุ่ม [MENU] ที่หน้าใดก็ได้ ไม่สามารถจบการทำงานของ Alarm Simulation ด้วยการกดปุ่ม [SYSTEM RESET]

# 7.4 ตารางการทำงานกลางวันและกลางคืน (Day and Night Schedule)

ฟังก์ชั่นนี้ไว้ใช้ยืนยันและแก้ไขค่าจากการข้อมูลการโปรแกรม

เลือก "Day and Night Schedule" ในเมนูระดับ 2 หน้าจอจะแสดงดังนี้

Day and | > Daytime Setting Night | Night Mode for All Day Schedule| Holiday [Lv.2] |

การตั้งค่าช่วงเวลากลางวัน

ใช้ตั้งค่าช่วงเวลากลางวันเพื่อให้อุปกรณ์ทำงานตามค่าที่ตั้งไว้ในส่วนกลางวันในโปรแกรม ค่าปกติจะอยู่ที่ 07:00 AM (07:00) ถึง 05:00 PM (17:00)

```
Input the range of Daytime.
(Current 07:00AM-05:00PM)
From <07>: 00 AM To 05 : 00 PM
[hh:mm AM/PM]
```

การตั้งค่าใส่ช่วงเวลาโดยการกดลูกศร [ขึ้น] , [ลง] , [ซ้าย] และ [ขวา] แล้วกดปุ่ม [ENTER]

• ตั้งเป็นค่ากลางคืนทั้งวัน Night Mode for All Day

เป็นการตั้งค่าการตรวจจับให้เหมือนตอนกลางคืนทั้งวัน สามารถเลือกวันได้จากวันเสาร์ ถึง วันอาทิตย์ และ วันหยุด (ค่าปกติตั้งไว้ที่ = all items: off)

• วันหยุด Holiday

สามารถตั้งเป็นวันหยุดไก้ในกรณี "Holiday" ใน "Night Mode for All Day" เปิดอยู่ (ค่าปกติตั้งไว้ที่ = no settings)

# <u>8. เมนูระดับที่ 3 (LEVEL 3)</u>

# เมื่อเลือก "Level 3" ที่หน้าเมนูหลักจะพบหน้าจอดังนี้

| Level 3 | 8 81 | > | Auto Program     |
|---------|------|---|------------------|
| Menu    | - î  |   | Config Data Edit |
|         | 1    |   | SD Card          |
|         | 1    |   | Password Change  |
|         | 1    |   | Machine Time     |
|         | 1    |   | Event Log Clear  |

#### ข้อสังเกต

ในการเข้าเมนูระดับ 3 จะต้องใช้รหัสผ่านสำหรับเมนูระดับ 3 เท่านั้น

# 8.1 การตั้งโปรแกรมอัตโนมัติ (AUTO PROGRAM)

ฟังก์ชั่นนี้จะทำการตั้งค่าอุปกรณ์ที่อยู่บนสาย SLC และตู้แยกแจ้ง (Annunciator) อุปกรณ์ใดที่ยังไม่ถูกตั้งบนซอฟท์แวร์ PCCP จะถูกทำการเพิ่มลงในโปรแกรมโดยใช้ค่าเริ่มต้น และอุปกรณ์ใดที่ถูกถอดออกจากสาย SLC ก็จะถูกลบออกจากโปรแกรมเช่นกัน

เมื่อเลือก Auto Program หน้าจอจะแสดงดังนี้

| Auto    | 1 | > Auto Program Start |  |
|---------|---|----------------------|--|
| Program | 1 | Memory Clear         |  |
| [Lv.3]  | 1 |                      |  |

#### <u>8.1.1 Auto Program Start</u>

เมื่อกดใช้งานใช้ "Auto Program Start" ดังตัวอย่างเป็นการเพิ่มอุปกรณ์ใหม่ 10 ตัวบนสาย SLC และเพิ่มตู้แยกแจ้ง (Annunciator) 3 ตู้ หน้าจอจะแสดงดังนี้

```
Execute Auto Program?

Devices: +010/-000 SCU: No

Ann. : +03 /-00 NIU: Yes

-Yes:[ENTER] No:[BACK]
```

ให้กด [ENTER] ที่หน้านี้ ระบบจะใช้เวลาสักครู่ในการเปิดระบบขึ้นมาใหม่ ทำการจัดการกับอุปกรณ์เบื้องต้น หลังจากเปิดระบบใหม่เสร็จแล้ว อุปกรณ์ที่เพิ่มจะถูกเขียนเพิ่มเข้าในโปรแกรม

#### ข้อสังเกต

- 1. เมื่อใช้งาน "Auto Program" อุปกรณ์ทั้งหมดจะถูกเชื่อมโยงไปยังโซนเดียวกันคือ "Z0000"
- 2. หากทำการใช้งาน "Auto Program" หลังจากที่มีการเขียนโปรแกรมลง FACP แล้ว อุปกรณ์บางตัว ที่ถูกถอดออกจากการ "Auto Program" ครั้งก่อน จะถูกลบออกจากโปรแกรมด้วย

#### คำเตือน

ห้ามทำการดับไฟตู้ FACP ขณะทำการ "Auto Program"

#### 8.1.2 Memory Clear

ใช้ในการลบข้อมูลของอุปกรณ์อินพุต/เอาท์พุตบน SLC (CONTACTs และ NACs บนแผง MCU) และตู้แยกแจ้ง (Annunciator)

#### คำเตือน

เมื่อใช้ฟังก์ชั่น "Memory Clear" ตู้ FACP จะถูกคืนค่าเป็นค่าจากโรงงาน ควรใช้ความระมัดระวังในการใช้งานฟังก์ชั่นนี้เป็นพิเศษ

#### 8.2 Config Data Edit

ใช้เพื่อยืนยันหรือแก้ไขข้อมูลของอุปกรณ์ที่ตั้งค่าไว้ในโปรแกรม เมื่อเลือก "Config Data Edit" หน้าจอจะแสดงดังนี้

```
Config | > Device Data Edit
Data | System Data Edit
Edit |
[Lv.3] |
```

#### 8.2.1 Device Data Edit

เมื่อเลือก "Device Data Edit" หน้าจอจะแสดงดังนี้

```
Device | > Verification/Soak/Delay
Data | Threshold
Edit |
[Lv.3] |
```

# Verification / Soak Time / Delay Time

ตั้งค่าเวลา Verification / Soak / Delay

#### Threshold

้ตั้งค่าการตรวจจับสำหรับอุปกรณ์ตรวจจับแบบอนาล็อก (Analog Detector)

# 8.2.2 System Data Edit

เมื่อเลือก "System Data Edit" หน้าจอจะแสดงดังนี้

| System | -Ľ | > | SLC Loop Style  |
|--------|----|---|-----------------|
| Data   | Ľ  |   | AUX Loop Style  |
| Edit   | -È |   | Auxiliary Power |
| [Lv.3] | I  |   | NAC Code Type   |
|        | 1  |   | Synchro Pattern |

# <u>ตารางแสดงค่าสำหรับ "System Data Edit"</u>

| หัวข้อ                     | ตัวเลือก                      | คำอริบาย                                  |
|----------------------------|-------------------------------|-------------------------------------------|
| SLC Loop Style             | 1. Class B                    | ตั้งค่าให้ระบบตรวจสอบสาย SLC หรือไม่      |
| (default = Class B)        | 2. Class A/X                  |                                           |
| AUX Loop Style             | 1. Class B                    | ตั้งค่าให้ระบบตรวจสอบสาย AUX หรือไม่      |
| (default = Class B)        | 2. Class A                    |                                           |
| Auxiliary Power            | 1. Non-Resettable             | ตั้งค่ารูปแบบของ AUX บนแผงวงจร            |
| (default = Non Resettable) | 2. Resettable                 |                                           |
|                            | 3. NAC Code Type              |                                           |
| NAC Code Type              | 1. Temporal 3                 | ตั้งค่ารูปแบบของเอ้าท์พุต NAC บนแผงวงจร   |
| (default = Continuous)     | 2. March Time                 | (รูปแบบการดังของเสียงเตือน)               |
|                            | 3. California                 |                                           |
|                            | 4. Continuous                 |                                           |
|                            | 5. 1 sec on, 2sec off (20ppm) |                                           |
|                            | 6. 20 ppm to continuous       |                                           |
|                            |                               |                                           |
| Synchro Pattern            | 1. Gentex(Nohmi)              | การตั้งค่านี้จะต้องสอดคล้องกับการตั้ง NAC |
| (default = Gentex(Nohmi))  | 2. Amseco                     |                                           |
|                            | 3. Wheelock                   |                                           |

# <u>8.3 SD Card</u>

เมื่อเลือก SD Card จะมีหน้าจอแสดงผลดังนี้

| SD | Card | 1  | > | Remove  | SD Card              |
|----|------|----|---|---------|----------------------|
|    |      | 1  |   | Upload  | Event Log            |
|    |      | 1  |   | Upload  | Maintenance List     |
|    |      | 1  |   | Upload  | Test Report v        |
|    |      | 1  |   | Upload  | Config. Data         |
|    |      | 1  |   | Downloa | ad Config. Data      |
|    |      | I. |   | Downloa | ad Operating Program |

ตารางข้างล่างนี้แสดงรายละเอียดสำหรับเมนู SD Card

| หัวข้อ                     | รายละเอียด                                      |
|----------------------------|-------------------------------------------------|
| Remove SD Card             | สามารถถอด SD Card ได้อย่างปลอดภัย               |
| Lipland Event Lag          | ดึงข้อมูลเหตุการณ์จาก FACP ลง SD Card สามารถแยก |
| opidad Event Log           | All, Fire, Supervisory หรือ Trouble             |
| Upload Maintenance List    | ดึงข้อมูล Maintenance List ลง SD Card           |
| Upload Test Report         | ดึงข้อมูลการทดสอบโดยเมนู Walktest ลง SD Card    |
| Upload Config. Data        | ดึงข้อมูลการตั้งค่าอุปกรณ์ลง SD Card            |
| Download Config. Data      | นำข้อมูลการตั้งค่าอุปกรณ์จาก SD Card ลงตู้ FACP |
| Download Operating Dreaman | นำข้อมูลการทำงานของวงจรจาก SD Card ลงตู้ FACP   |
| Download Operating Program | โดยเลือกได้ว่าจะนำข้อมูลลงที่ MCU หรือ SCU      |

ใส่ SD Card ลงในช่องที่ชื่อว่า "CNSD" ที่อยู่ด้านขวาส่วนบนของแผงวงจร MCU หลังจากนั้นโฟลเดอร์จะถูกสร้างใน SD card โดยอัตโนมัติ ดังนี้

| ข้อมูลการทำงานของอุปกรณ์ (Config Data) | [Config]          | T | [PCCP] | SD Card — |
|----------------------------------------|-------------------|---|--------|-----------|
| ข้อมูลเหตุการณ์ (Event Log)            | [EventLog]        | F |        |           |
| ข้อมูล Maintenance List                | [MaintenanceList] | F |        |           |
| ข้อมูลการตั้งค่า MCU/SCU               | [Program]         | F |        |           |
| ข้อมูลการทดสอบอุปกรณ์ (Test Report)    | [TestReport]      | L |        |           |

เมื่อทำการ "Upload" หรือ "Download" ข้อมูลจะถูกแยกจัดเก็บตามโฟลเดอร์ข้างต้น

#### ข้อสังเกต

- 1. ตู้ N765 รองรับการใช้งาน SD Card (SD/SDHC) ที่ความจุสูงสุด 32GB
- 2. ก่อนทำการ "Download-" ด้วยเมนูนี้ให้เตรียมข้อมูลใส่ใน SD Card ด้วยคอมพิวเตอร์ PC

เมื่อใช้ "Upload-" รูปแบบของไฟล์ที่ได้รับจะแสดงดังตารางนี้

| Data             | Format of the file name            |  |  |  |
|------------------|------------------------------------|--|--|--|
| Event Log        | EventLog_YYYYMMDDhhmmss.log        |  |  |  |
| Maintenance List | MaintenanceList_YYYYMMDDhhmmss.txt |  |  |  |
| Test Report      | TestReport_YYYYMMDDhhmmss.rpt      |  |  |  |
| Config. Data     | ConfigData YYYYMMDDhhmmss.cfg      |  |  |  |

ข้อมูลที่ได้สามารถเปิดดูได้บนคอมพิวเตอร์ PC หรือบนซอฟท์แวร์ PCCP

#### ข้อสังเกต

เมื่อทำการ upload/download อย่าถอด SD Card ออกจนกว่าหน้าจอจะแสดงข้อความ "Finished"

#### ข้อสังเกต

"Download Config. Data" และ "Download Operating Program" ต้องมีการรีบูตระบบใหม่ห้ามปิดหรือตัดไฟตู้ FACP ขณะที่ทำการดาวน์โหลด

8.4 Password Change

ใช้สำหรับเปลี่ยนรหัสผ่าน ระดับ 1,ระดับ 2 และ ระดับ 3 เลือก "Password Change" หน้าจอจะแสดงดังนี้

| Password |   | > | Level | 1 |
|----------|---|---|-------|---|
| Change   | 1 |   | Level | 2 |
| 27       | I |   | Level | 3 |
| [Lv.3]   | l |   |       |   |

เลือกระดับของรหัสผ่านที่ต้องการเปลี่ยนโดยการกด [ENTER] ใส่รหัสผ่านใหม่ ซึ่งก่อนทำการเปลี่ยนรหัสผ่านใหม่จะต้องใส่รหัสผ่านเดิมให้ถูกต้องก่อน

#### ข้อแนะนำ

รหัสผ่านจะต้องมี 5-8 หลัก และต้องไม่เป็นเลขเดียวกันทุกหลัก ตัวอย่างของรหัสผ่านที่ไม่สามารถใช้งานได้

- รหัสที่มีไม่ถึง 5 หลัก เช่น 413 หรือ 2413
- รหัสผ่านที่เลขเหมือนกันทุกหลัก เช่น 33333 หรือ 222222

# 8.5 Machine Time

ใช้สำหรับดูระยะเวลาการใช้งานของอุปกรณ์หน้าจอ LCD,การเปิดใช้งานไฟ AC/DC และระยะเวลาการใช้งานแบตเตอรี่ทั้งหมดตั้งแต่เปิดใช้งานระบบมา

เลือก "Machine Time" หน้าจอจะแสดงดังนี้

```
Machine Time Reset:[ENTER]

LCD Unit : 99 years 99 months

AC/DC Power: 99 years 99 months

Battery : 99 years 99 months
```

สามารถเคลียร์ค่าของอุปกรณ์ที่ต้องการได้โดยการกด [ENTER] ค่าที่แสดงจะกลับไปที่ "00 years 00 months"

# 8.6 Event Log Clear

ใช้สำหรับการลบข้อมูลใน Event Log

เลือก "Event Log Clear" แล้วกด [ENTER] ข้อมูลใน Event Log จะถูกลบออกทั้งหมด